点击首页右上角"登录"按钮进入用户登录页面。

用户登录页面如下图所示。区分"个人用户登录"和"法人/船舶用户登录"两种类型。

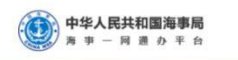

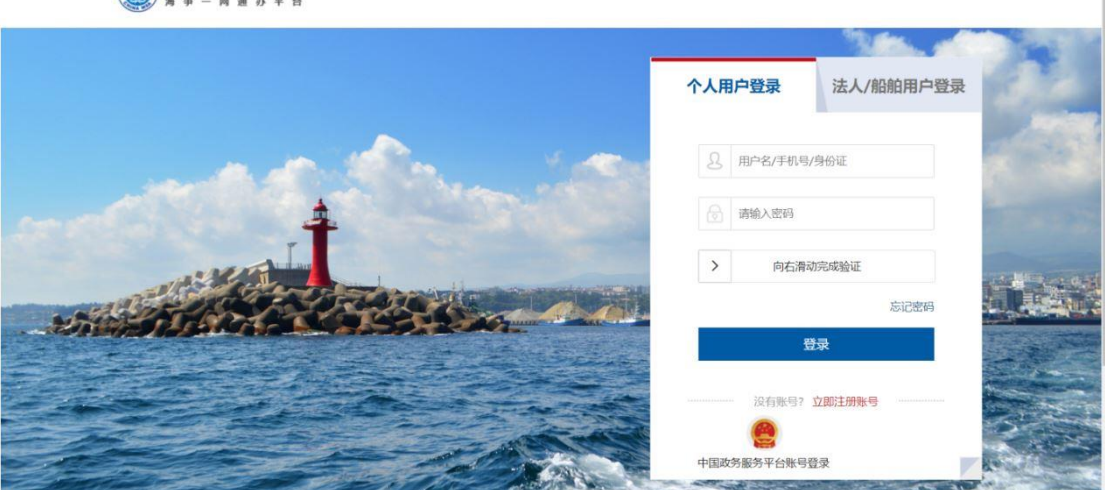

图 1 用户登录

## 1.国家政务服务平台账号登录

海事一网通办平台已和国家政务服务平台联通,登录时点击"中国政务服务平台账号 登录"跳转到国家政务服务平台,可使用国家政务服务平台账号登录。

## 2.海事局综合服务平台账号首次登录

使用海事局综合服务平台账号首次登录海事一网通办平台时,需要补充信息。

2.1 个人用户

综合服务平台个人用户首次登录,需补充用户身份证有效期的起止日期,如下图所

示:

|                              | 您好,经检测,您的信息尚未补充完整,请填写缺失信息并保存                                                                                                    | ) |
|------------------------------|----------------------------------------------------------------------------------------------------|---|
|                              | 8                                                                                                    |   |
| **平, 欢迎                      | 正月         14         218<br><br>< |   |
| 登录账号:13*****<br>手机号码:138**** | ☐ 请选择身份证有效期结束时间                                                                                                    |   |
| 朱石守坂: 二坂央?                   | □ 5年 🗹 10年 🗌 20年 🗌 长期有效<br>保存信息                                                                                                    |   |
| 修改密码                         | 团 身份证有效结束日期                                                                                                    |   |

图 2 综合服务平台个人用户首次登录信息补全

## 2.2 企业用户

综合服务平台企业用户首次登录,需补充企业以及法人相关信息,如下图所示:

| B                 | 选择您的法人类型                            |
|-------------------|-------------------------------------|
|                   | 中海油轮运输有限公司                          |
| L                 | 请输入统一社会信用代码                         |
| g                 | 请输入法定代表人姓名                          |
|                   | 请输入身份证号码                            |
|                   | 请选择身份证有效期开始时间                       |
| ( <del>1-1)</del> | 请选择身份证有效期结束时间                       |
|                   | □ 5年 🗹 10年 🗌 20年 🗌 长期有效             |
| ß                 | 请输入账号, 6~20个字符, 字母开头, 支持数字、下划线、字母组合 |
|                   |                                     |
|                   | 请输入6位验证码 获取场信给证码                    |
|                   | 请输入8-18位字符,由数字、大小写字母或符号三种及以上组成 ④    |
|                   | 安全级别                                |
|                   | 19441√48147.023                     |
|                   | 保存信息                                |

## 图 3 综合服务平台企业用户首次登录信息补全

2.3 船舶用户

综合服务平台船舶用户首次登录,不需补录信息。可直接使用。